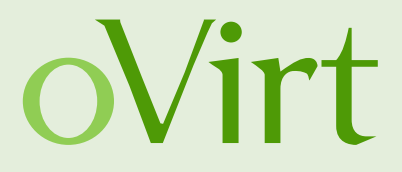

## oVirt Workshop

Grazer Linuxtage 2014

René Koch, rkoch@linuxland.at Senior Solution Architect bei LIS-Linuxland GmbH

Grazer Linuxtage – 04. April 2014

**René Koch** 

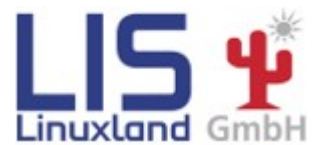

1/43

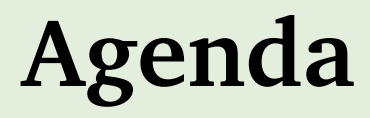

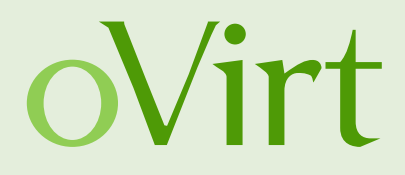

- Teil 1 Was ist oVirt?
- Teil 2 Aufbau Setup

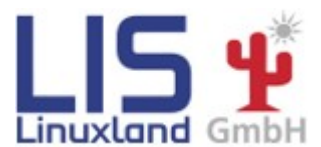

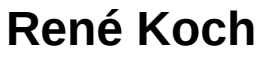

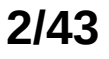

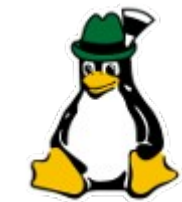

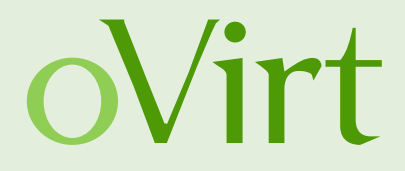

### Teil 1 Was ist oVirt?

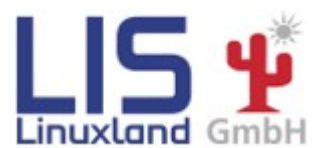

**René Koch** 

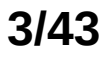

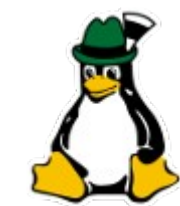

- Zentralisiertes Managment für Server- und Desktop-Virtualiserung
- Basierend auf KVM
- Führend bei Performance, Skalierbarkeit und Sicherheit
- Open Source Alternative zu VMware vSphere/vCenter

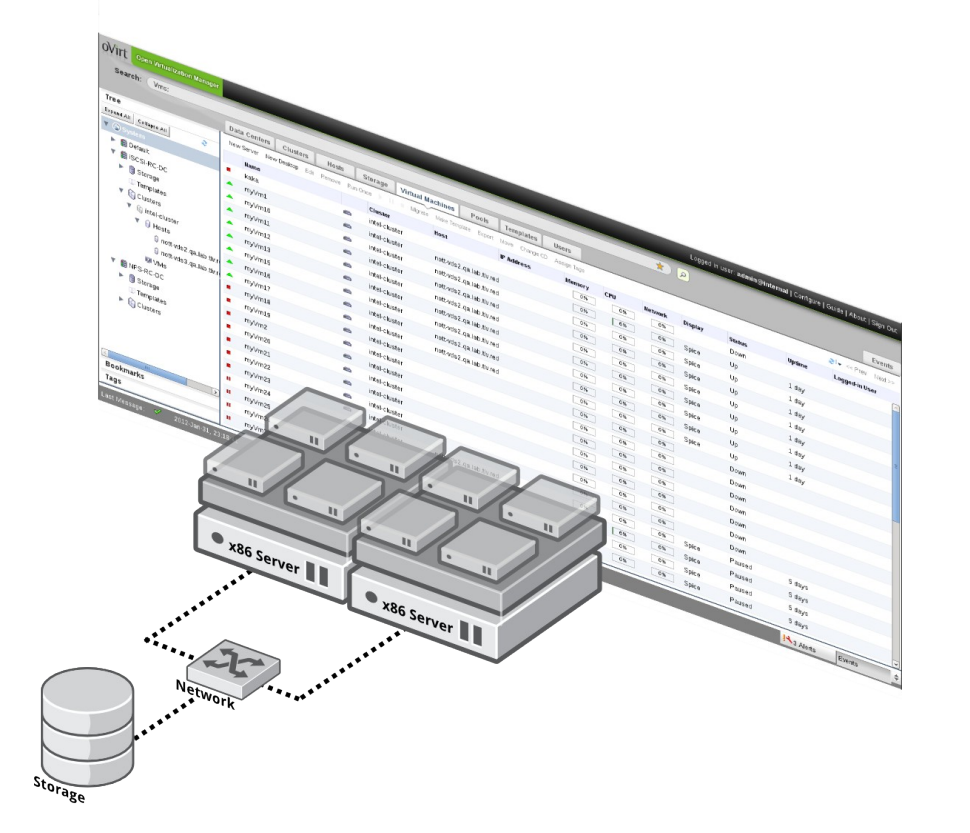

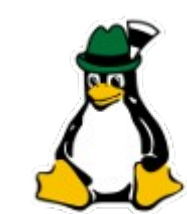

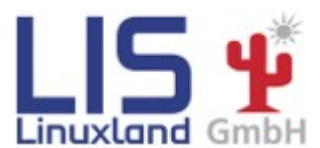

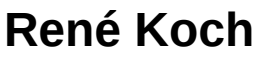

Grazer Linuxtage 2014

4/43

oVirt

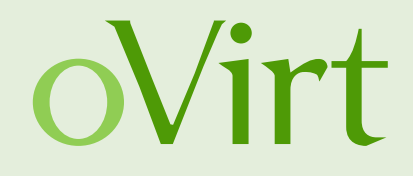

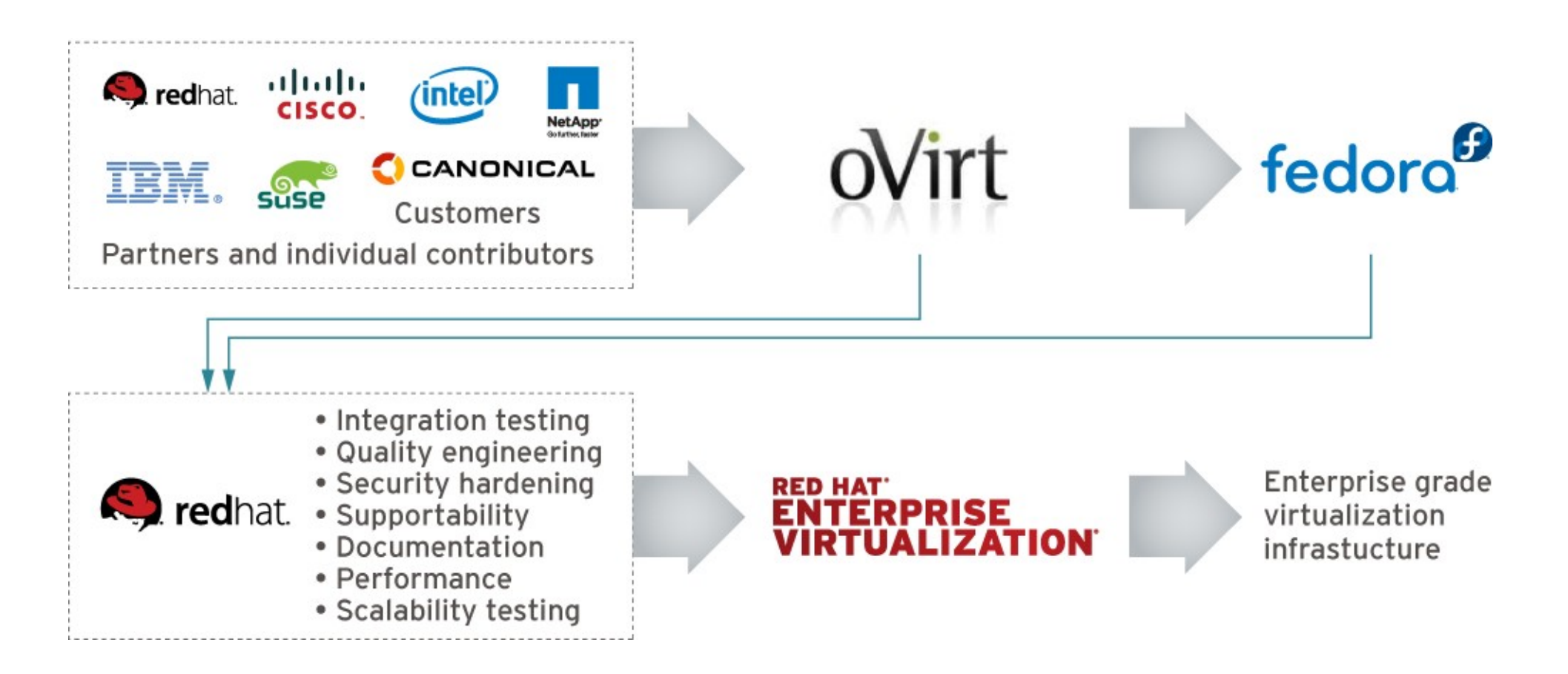

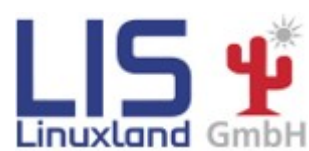

**René Koch** 

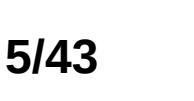

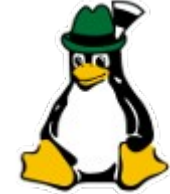

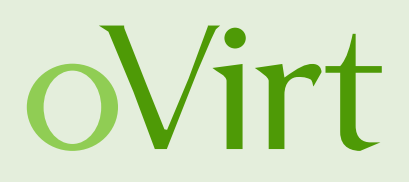

- Komponenten:
  - oVirt Node (Hypervisor-Image)
  - **oVirt Host** (CentOS/Fedora-Hypervisor)
  - oVirt Engine (Managment-Server)
  - User Portal
  - Self-Provisioning Portal
  - Reporting Engine / DWH
  - REST-API, Python-, Java-SDK
  - oVirt Shell
  - Erweiterungen (UI-Plugins, VDSM-Hooks, API, Scheduler)

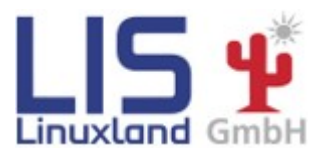

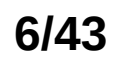

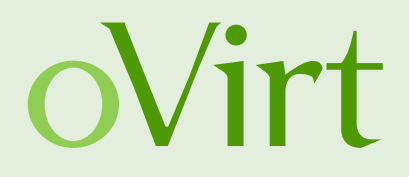

- Features:
  - Hochverfügbarkeit
  - Live Migration
  - Load Balancing (DRS)
  - Power Saver (DPM)
  - Maintenance Manager (Node Updates)
  - Image Management (Templates, Thin Provisioning, Snapshots, OpenStack Glance)
  - Zentrales Netzwerk- und Storagemanagement
  - Monitoring und Reporting
  - VDI f
    ür Windows und Linux-G
    äste
  - V2V (VMware, XEN, KVM -> oVirt)

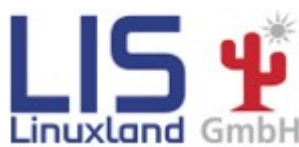

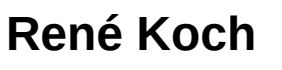

Grazer Linuxtage 2014

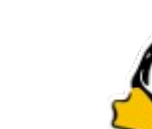

7/43

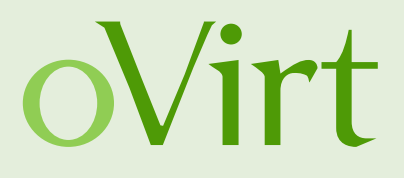

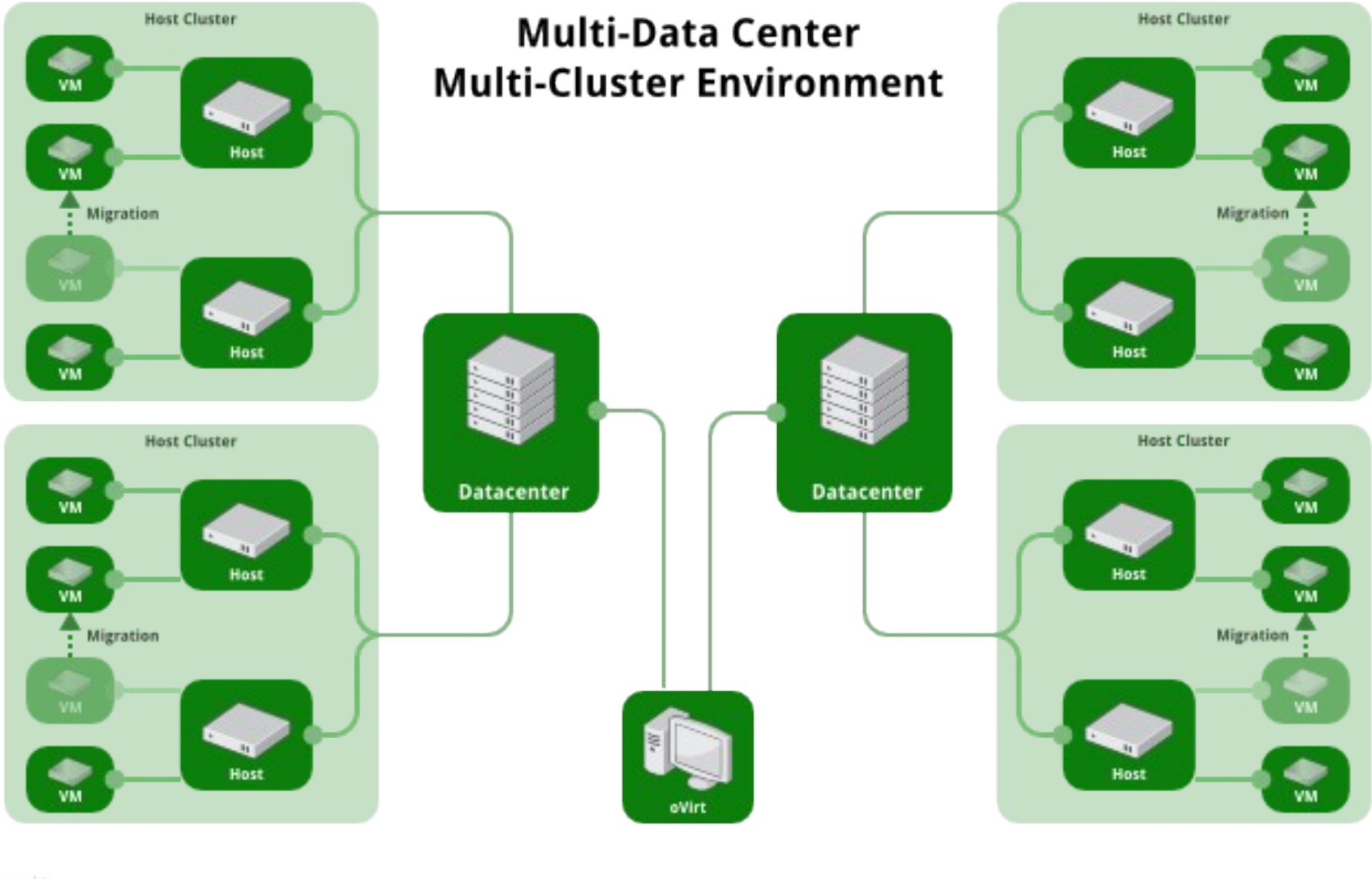

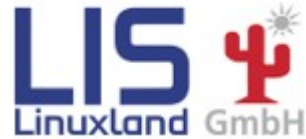

René Koch

Grazer Linuxtage 2014

8/43

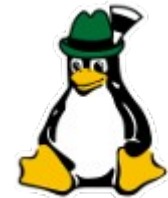

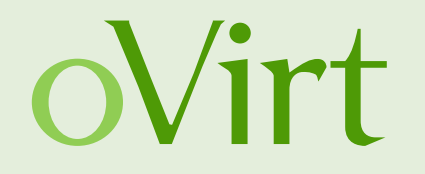

| OVirt Open Virtualization Manager                                                                                                    | _        |                                                                                                    |      | _                          | _         | _                     | _                             |              |             | _                | Log | ged in use | r: <b>admin  </b> Col | nfigure   Guide   Ab | out   Sign Ou |           | Feedback    |
|----------------------------------------------------------------------------------------------------|----------|----------------------------------------------------------------------------------------------------|------|----------------------------|-----------|-----------------------|-------------------------------|--------------|-------------|------------------|-----|------------|-----------------------|----------------------|---------------|-----------|-------------|
| Search: Vms:                                                                                                    |          |                                                                                                    |      |                            |           |                       |                               | × ★ 🔎        |             |                  |     |            |                       |                      |               |           |             |
|                                                                                                    | Data     | a Centers Clusters Hosts                                                                                                    | Т    | Networks Storage           | Dis       | ks Virtual Machines   | Pools Templates V             | olumes Users |             |                  |     |            |                       |                      |               | Dashboard | Events      |
| System C                                                                                                    | New      | zw VM Edit Remove Run Once 🔺 🌙 👻 🕐 🗏 Migrate Cancel Migration Make Template Export Create Snapshot Change CD Assign Tags Show Report 🛩 🏂 Guide Me |      |                            |           |                       |                               |              |             |                  |     |            |                       |                      |               |           | 1-24 🔇 🔪    |
| Expand All Collapse All 🥹                                                                                                    |          | Name                                                                                                    |      | Host                       |           | IP Address            | FQDN                          | Cluster      | Data Center | Memory           | CPU | Network    | Display               | Status               | Uptime        |           |             |
| 🗸 🕥 System                                                                                                    |          | 👄 bpview.dmz.ovido.at                                                                                                    |      | ovirt-host01.dmz.linux     | and.at    | 10.0.200. <b>JU</b>   | bpview.dmz.linuxland.at       | Default      | Default     | 37%              | 1%  | 0%         | SPICE                 | Up                   | 27 days       |           | <u>^</u>    |
| <ul> <li>Data Centers</li> <li>Data Centers</li> <li>Default</li> <li>Storage</li> <li>dvalin-EXPORT</li> <li>melange-ISOs</li> <li>ovirt_glusterfs</li> <li>Networks <ul> <li>ovirt_glusterfs</li> <li>Networks <ul> <li>ovirt_glusterfs</li> <li>Networks <ul> <li>ovirt_glusterfs</li> <li>Networks <ul> <li>ovirt_glusterfs</li> <li>Networks <ul> <li>ovirt_glusterfs</li> <li>Networks <ul> <li>ovirt_glusterfs</li> <li>Networks <ul> <li>ovirt_glusterfs</li> <li>Ovirthogto 2.dmz.linux <ul> <li>Ovirt-host02.dmz.linux <ul> <li>Ovirt-host02.dmz.linux <ul> <li>Ovirt-host02.dmz.linux <ul> <li>Ovirt-host02.dmz.linux <ul> <li>Ovirt-host02.dmz.linux <ul> <li>Ovirt-image-repository <ul> <li>theforeman_dmz_linuxland_at</li> </ul> </li> </ul></li></ul></li></ul></li></ul></li></ul></li></ul></li></ul></li></ul></li></ul></li></ul></li></ul></li></ul></li></ul></li></ul> |          | bpview-test2.dmz.linuxland.at                                                                                                    |      | ovirt-host02.dmz.linux     | and.at    |                       |                               | Default      | Default     | 0%               | 0%  | 0%         | SPICE                 | Up                   | 18 days       |           |             |
|                                                                                                    |          | 👄 bpview-test.dmz.linuxland.at                                                                                                    |      | ovirt-host01.dmz.linux     | and.at    |                       |                               | Default      | Default     | 0%               | 0%  | 0%         | SPICE                 | Up                   | 18 days       |           |             |
|                                                                                                    |          | 👄 corebiz.lan.linuxland.at                                                                                                    |      | ovirt-host01.dmz.linux     | and.at    |                       | melange.lan.linuxland.at      | Default      | Default     | 32%              | 0%  | 0%         | VNC                   | Up                   | 26 days       |           |             |
|                                                                                                    |          | HostedEngine                                                                                                    |      | ovirt-host02.dmz.linux     | and.at    | 1                     | ovirt-engine.dmz.linuxland.at | Default      | Default     | 67%              | 3%  | 0%         | VNC                   | Up                   | 18 days       |           |             |
|                                                                                                    |          | 👄 icinga1.lab.linuxland.at                                                                                                    |      | ovirt-host01.dmz.linux     | and.at    | 10.000                | icinga1.lab.linuxland.at      | Default      | Default     | 44%              | 2%  | 0%         | SPICE                 | Up                   | 27 days       |           |             |
|                                                                                                    |          | 💼 icinga2.lab.linuxland.at                                                                                                    |      | ovirt-host01.dmz.linux     | and.at    | A Connection          | icinga2.lab.linuxland.at      | Default      | Default     | 20%              | 1%  | 0%         | SPICE                 | Up                   | 27 days       |           |             |
|                                                                                                    |          | 👄 mc.lab.linuxland.at                                                                                                    |      | ovirt-host01.dmz.linux     | and.at    | 4010120234            | mc.lab.linuxland.at           | Default      | Default     | 68%              | 13% | 0%         | SPICE                 | Up                   | 24 days       |           |             |
|                                                                                                    |          | 📾 mgmt.dmz.linuxland.at                                                                                                    |      | ovirt-host02.dmz.linux     | and.at    | <u>1</u>              | mgmt.dmz.linuxland.at         | Default      | Default     | 64%              | 1%  | 0%         | SPICE                 | Up                   | 6 days        |           | =           |
|                                                                                                    |          | 👄 neutron.dmz.linuxland.at                                                                                                    |      | ovirt-host02.dmz.linux     | and.at    |                       | neutron.dmz.linuxland.at      | Default      | Default     | <mark>75%</mark> | 22% | 0%         | SPICE                 | Up                   | 40 min        |           |             |
|                                                                                                    |          | 🛋 rh-course-troubleshooting-clien                                                                                                    | t    | ovirt-host02.dmz.linux     | and.at    |                       |                               | Default      | Default     | 0%               | 0%  | 0%         | SPICE                 | Up                   | 11 days       |           |             |
|                                                                                                    |          | n+course-troubleshooting-serve                                                                                                    | er   | ovirt-host02.dmz.linux     | and.at    |                       |                               | Default      | Default     | 0%               | 0%  | 0%         | SPICE                 | Up                   | 11 days       |           |             |
|                                                                                                    |          | 📾 test-ipa                                                                                                    |      | ovirt-host02.dmz.linux     | and.at    |                       |                               | Default      | Default     | 0%               | 1%  | 0%         | SPICE                 | Up                   | 3 days        |           |             |
|                                                                                                    | <b>_</b> | 📾 test-nfs-client                                                                                                    |      | ovirt-host02.dmz.linux     | and.at    |                       |                               | Default      | Default     | 0%               | 0%  | 0%         | SPICE                 | Up                   | 3 days        |           |             |
|                                                                                                    | <b>*</b> | 📾 test-nfs-server                                                                                                    |      | ovirt-host02.dmz.linux     | and.at    |                       |                               | Default      | Default     | 0%               | 0%  | 0%         | SPICE                 | Up                   | 3 days        |           |             |
|                                                                                                    |          | 📾 test-rhel6                                                                                                    |      | ovirt-host02.dmz.linux     | and.at    | 5                     |                               | Default      | Default     | 17%              | 1%  | 0%         | SPICE                 | Up                   | 5 days        |           |             |
|                                                                                                    |          | 📾 theforeman.dmz.linuxland.at                                                                                                    |      | ovirt-host01.dmz.linux     | and.at    |                       | theforeman.dmz.linuxland.at   | Default      | Default     | 32%              | 1%  | 0%         | SPICE                 | Up                   | 27 days       |           |             |
|                                                                                                    |          | 👄 vc.dmz.linuxland.at                                                                                                    |      | ovirt-host01.dmz.linux     | and.at    |                       |                               | Default      | Default     | 0%               | 2%  | 0%         | SPICE                 | Up                   | 27 days       |           |             |
|                                                                                                    |          | 👄 voip.lan.linuxland.at                                                                                                    |      | ovirt-host01.dmz.linux     | and.at    | 10.000005             | voip.lan.linuxland.at         | Default      | Default     | 40 %             | 3%  | 0%         | SPICE                 | Up                   | 26 days       |           |             |
| Bookmarks                                                                                                    | <b>_</b> | 👄 voip-test.lan.linuxland.at                                                                                                    |      | ovirt-host01.dmz.linux     | and.at    |                       |                               | Default      | Default     | 0%               | 3%  | 0%         | SPICE                 | Up                   | 23 days       |           |             |
| lags                                                                                                    | .0       | 👄 wiki.lan.linuxland.at                                                                                                    |      | ovirt-host01.dmz.linux     | and.at    |                       | wiki.lan.linuxland.at         | Default      | Default     | 20%              | 1%  | 0%         | SPICE                 | Up                   | 18 davs       |           |             |
| Last Message: 🔀 2014-Mar-31, 17:41                                                                                                    | E        | ETL service sampling has encounter                                                                                                    | ed a | n error. Please consult th | e service | log for more details. |                               |              |             |                  |     |            |                       | 14                   | Alerts (0)    | Events 2  | Tasks (0) 🖯 |

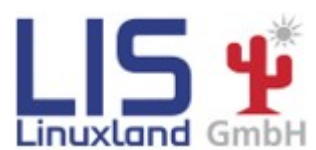

René Koch

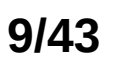

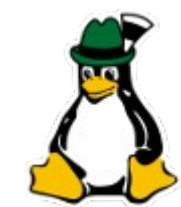

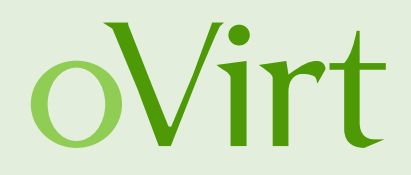

- Weitere Informationen:
  - Vortrag: Open Source Virtualisierung mit oVirt (Grazer Linuxtage 2013)
    - http://glt13-programm.linuxtage.at/events/174.de.html
  - oVirt
    - http://www.ovirt.org

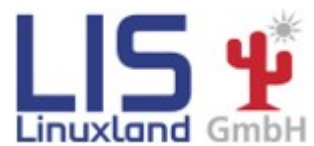

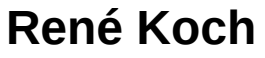

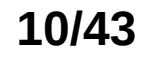

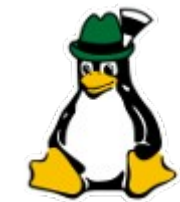

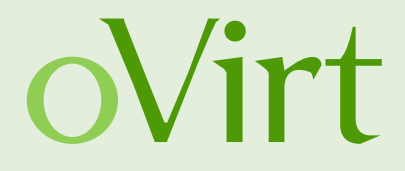

## Teil 2 oVirt Setup

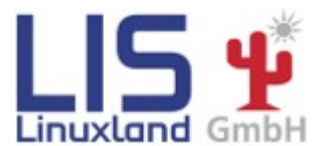

**René Koch** 

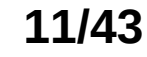

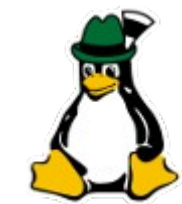

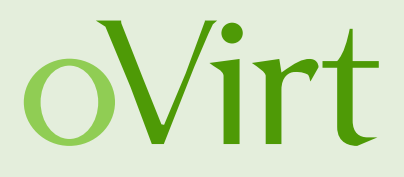

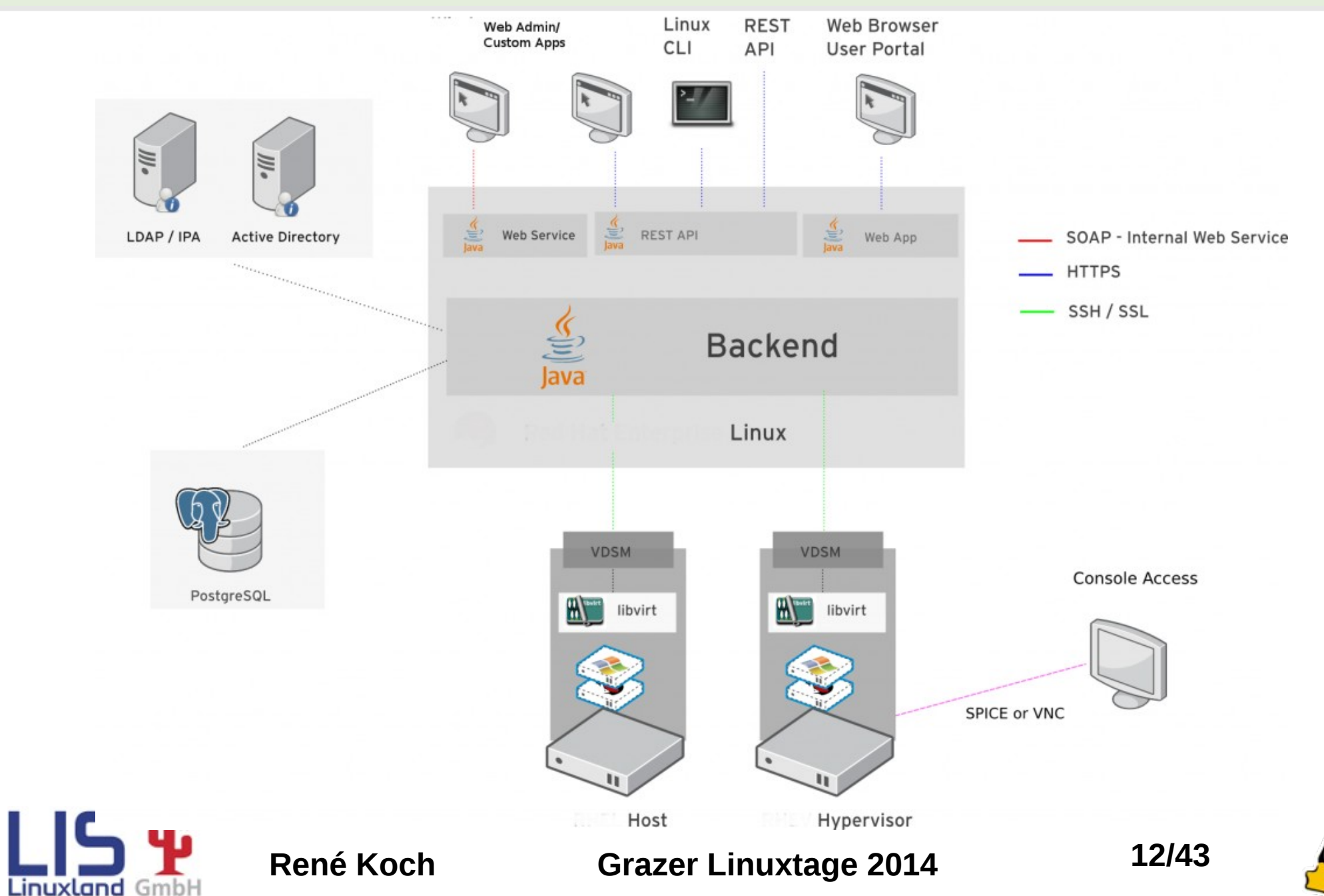

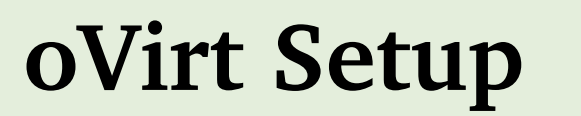

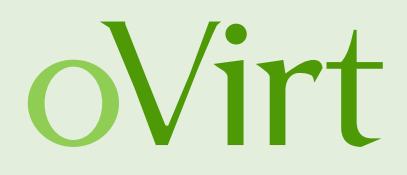

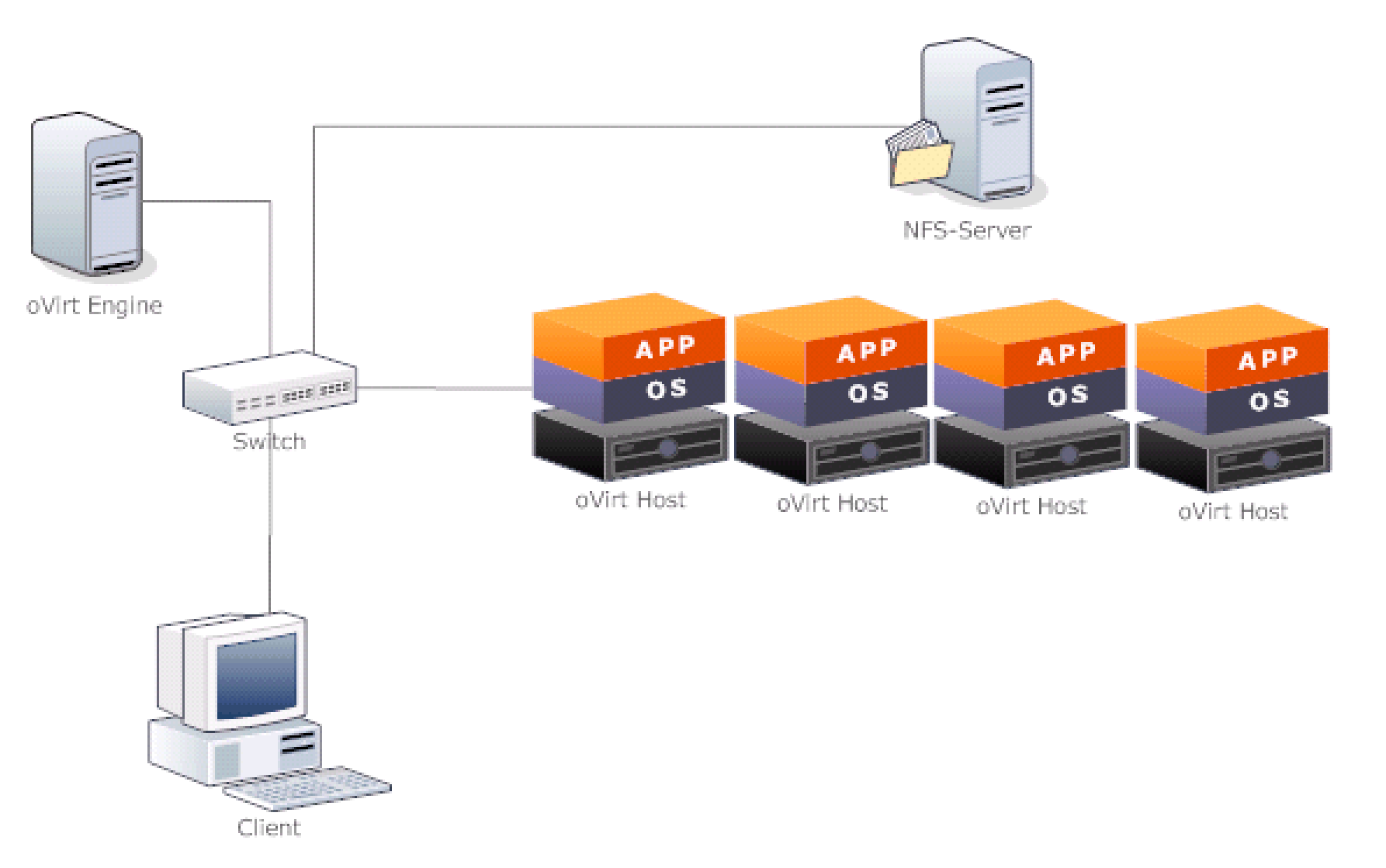

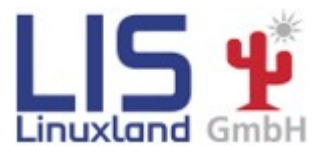

**René Koch** 

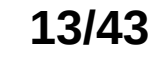

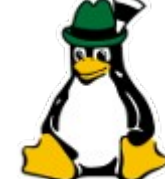

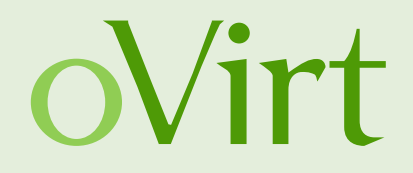

- oVirt Engine:
  - CentOS 6.5
  - oVirt 3.4
  - IP: 10.20.14.254
  - oVirt WebUI: https://10.20.14.254/ovirt-engine
  - Hostname: linuxtage-engine
- oVirt Hosts:
  - 1x CentOS 6.5

**René Koch** 

- ~25x oVirt 3.4 Live (CentOS 6.5)
- Hostname: linuxtage-host[xx] z.B. linuxtage-host01

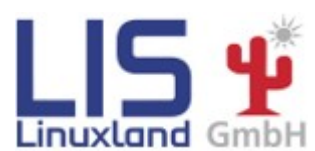

Grazer Linuxtage 2014

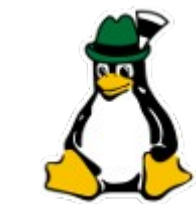

14/43

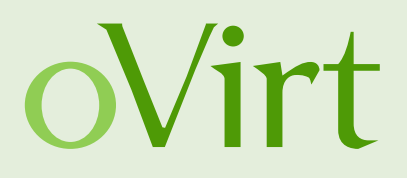

• VMs:

- CentOS / Fedora / Ubuntu
- Clients:
  - ~26x CentOS 6.5 + Firefox + Spice-XPI
- Storage:
  - NFS Data Domain: 10.20.14.253:/ovirt/data
  - NFS ISO Domain: 10.20.14.253:/ovirt/iso
  - NFS Export Domain: 10.20.14.253:/ovirt/export
- Netzwerk:
  - ovirtmgmt: 10.20.14.0/24

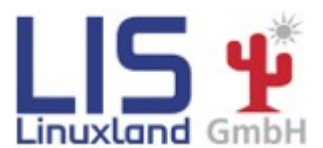

René Koch

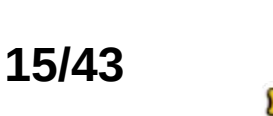

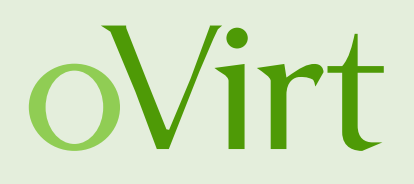

- RPM Repositories:
  - CentOS Base: http://10.20.14.254/base
  - CentOS Updates: http://10.20.14.254/updates
  - EPEL: http://10.20.14.254/epel
  - oVirt 3.4: http://10.20.14.254/ovirt-3.4-stable
  - GlusterFS: http://10.20.14.254/glusterfs-epel
- Passwörter:
  - oVirt Live: root/ovirt
  - oVirt Engine: admin/linuxtage

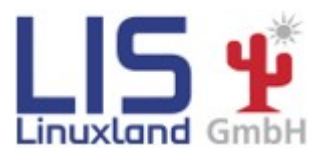

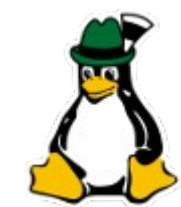

16/43

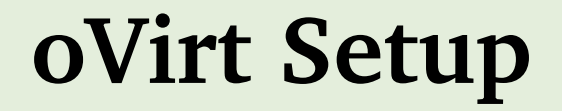

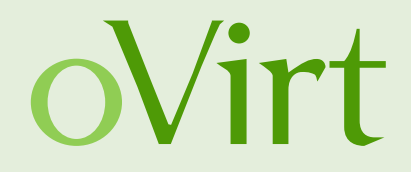

### **Installation oVirt Engine**

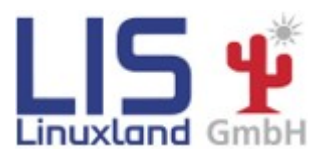

**René Koch** 

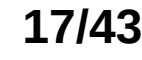

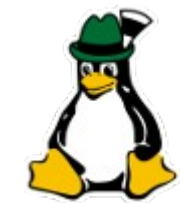

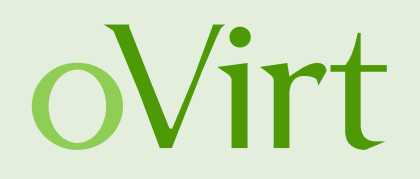

- oVirt Repository hinzufügen: # sudo yum localinstall http://resources.ovirt.org/releases/ovirt-release.noarch.rpm
- EPEL aktivieren
- oVirt Engine installieren # sudo yum install -y ovirt-engine
- Setup oVirt Engine # sudo engine-setup

• Siehe: http://www.ovirt.org/Download

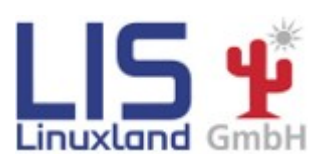

**René Koch** 

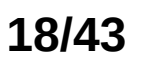

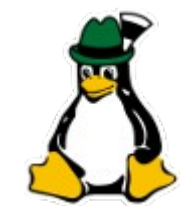

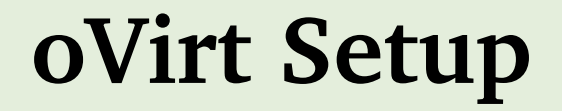

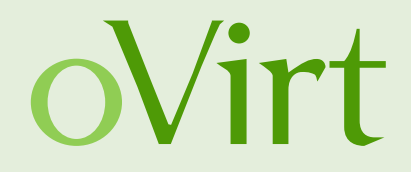

#### **Installation oVirt Host**

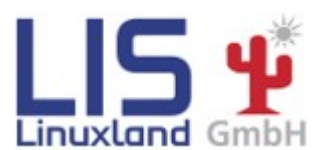

**René Koch** 

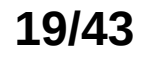

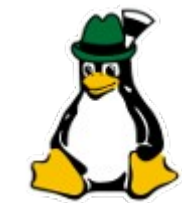

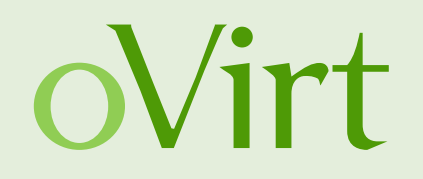

- oVirt Repository hinzufügen: # sudo yum localinstall http://resources.ovirt.org/releases/ovirt-release.noarch.rpm
- iptables stoppen (oder f
  ür SSH öffnen) # sudo service iptables stop
- Host via oVirt Webadmin hinzufügen
  - Hosts -> New

Siehe: http://www.ovirt.org/Quick\_Start\_Guide#Install\_Hosts

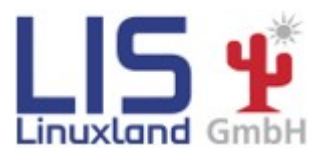

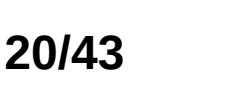

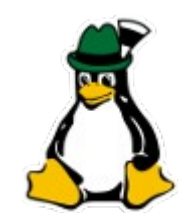

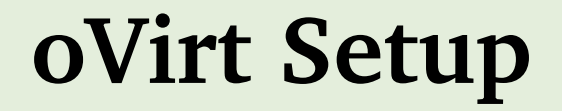

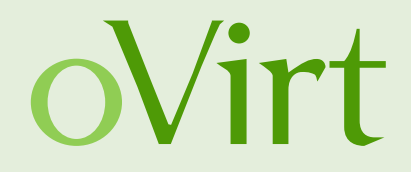

## oVirt Live-Images joinen

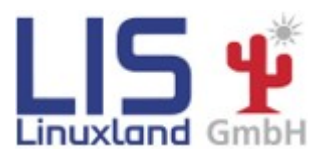

**René Koch** 

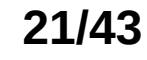

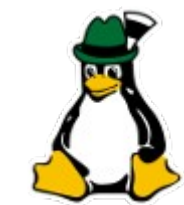

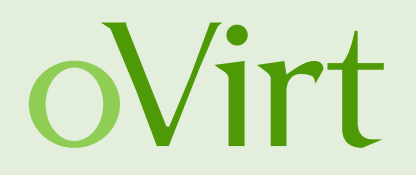

- oVirt Live ist oVirt Engine + oVirt Host ohne HDD Installation
- Wir "missbrauchen" das Image und verwenden es nur als Host
- Anpassungen:
  - Installation abbrechen (Close)
  - Keyboard auf Deutsch umstellen
    - \$ su -
    - # system-config-keyboard
    - German (latin1 w/o deathkeys)
  - NetworkManager und iptables stoppen
    - # service NetworkManager stop
    - # service iptables stop

**René Koch** 

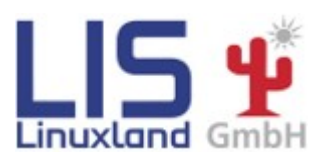

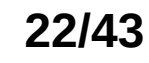

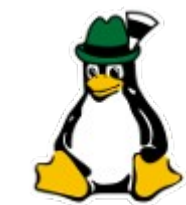

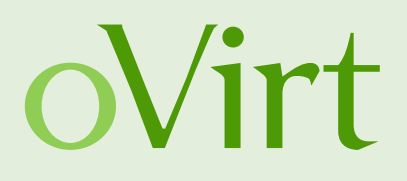

- Anpassungen:
  - Netzwerk-Bridge vorbereiten
    - *#* brctl delif ovirtmgmt dummy0
    - # brctl addif ovirtmgmt eth0
  - IP-Adresse konfigurieren
    - *#* ifconfig ovirtmgmt 10.20.14.XX netmask 255.255.255.0
    - # echo "" > /etc/resolv.conf
  - Host im oVirt Webadmin hinzufügen
    - Hosts -> New

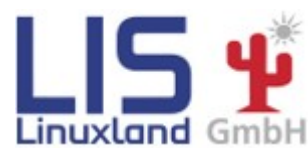

**René Koch** 

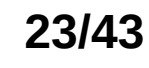

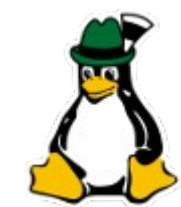

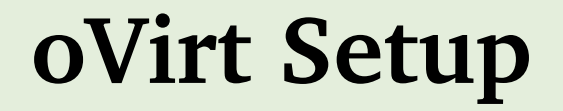

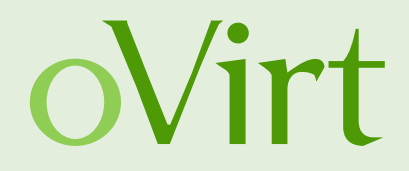

## Storage einbinden

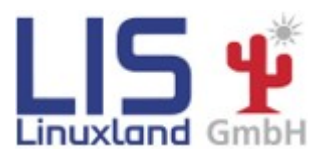

René Koch

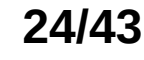

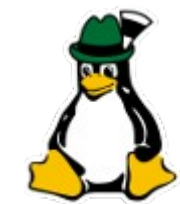

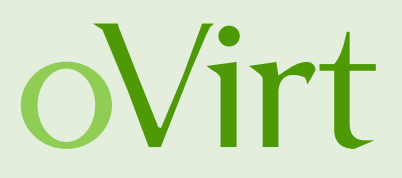

- Erstellen einer Daten-Storage Domain:
  - Storage -> New Domain
    - Name: DATA
    - Data Center: Default
    - Domain Function: Data / NFS
    - Use Host: linuxtage-host253
    - Export Path: 10.20.14.253:/ovirt/data

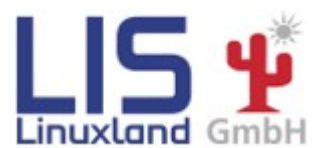

**René Koch** 

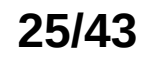

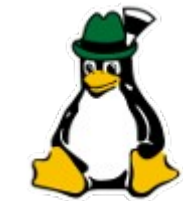

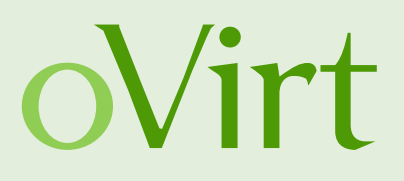

- Importieren einer existierenden ISO-Domain:
  - Storage -> Import Domain
    - Data Center: Default
    - Domain Function: ISO / NFS
    - Use Host: linuxtage-host253
    - Export Path: 10.20.14.253:/ovirt/iso
- Importieren einer existierenden Export-Domain:
  - Storage -> Import Domain
    - Data Center: Default
    - Domain Function: Export / NFS
    - Use Host: linuxtage-host253
    - Export Path: 10.20.14.253:/ovirt/export

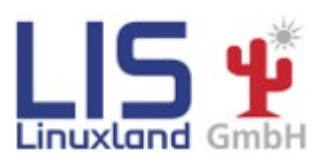

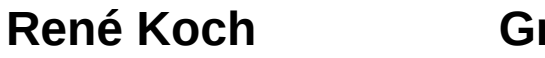

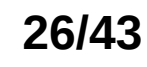

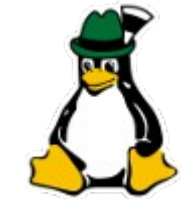

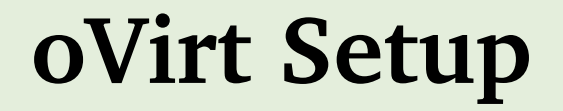

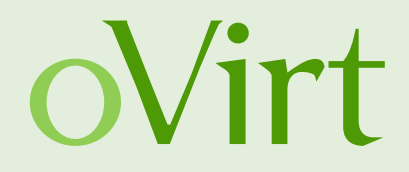

#### VMs installieren

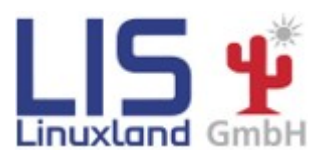

**René Koch** 

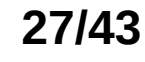

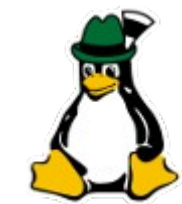

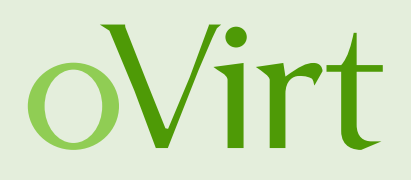

- Erstellen einer neuen VM
  - Virtual Machines -> New VM
    - Operating System: Red Hat Enterprise Linux 6.x x64
    - Name: linuxtage-centos01
    - nic1: ovirtmgmt
  - Configure Virtual Disks:
    - Size(GB): 5GB
  - Configure Later
  - CD-ISO auswählen:
    - VM markieren und Run Once
    - Boot Options:
      - Attach CD: CentOS-6.5-x86\_64-minimal.iso
      - Boot Sequence: CD-ROM

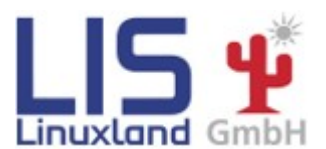

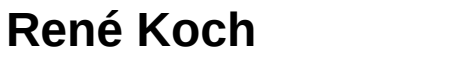

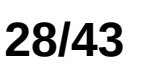

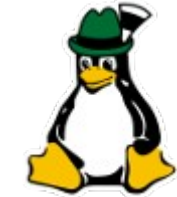

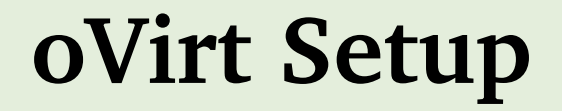

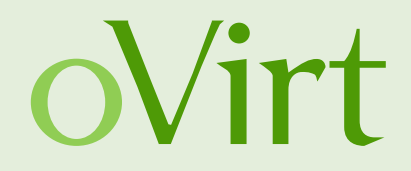

## Live-Migration von VMs

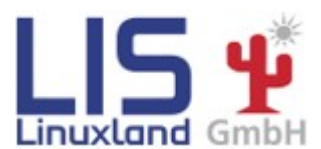

**René Koch** 

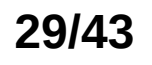

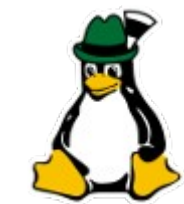

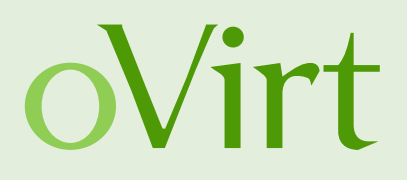

- Live-Migration einer VM:
  - VM auswählen -> Migrate
    - Select Host automatically
    - Oder:
    - Select Destination Host
      - Host: linuxtage-host01

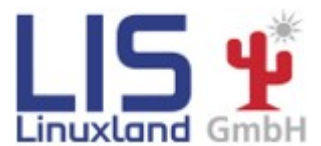

René Koch

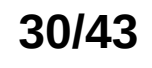

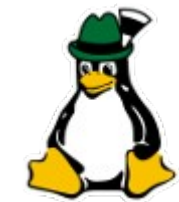

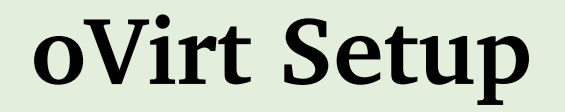

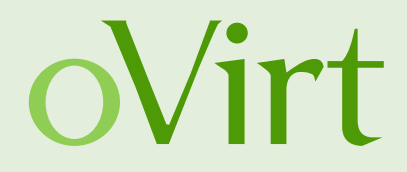

#### **Snapshots**

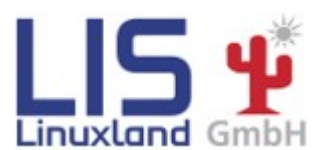

**René Koch** 

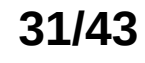

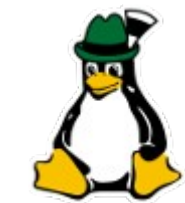

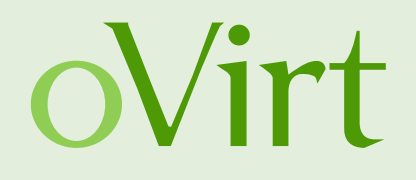

- Erstellen eines Snapshots
- Geht im Workshop nur wenn VM ausgeschaltet ist (manuelles kompilieren von qemu-kvm-rhev nötig) – ansonsten im Betrieb mit oder ohne RAM
- Snapshot erstellen
  - VM auswählen Snaphosts -> Create
  - Description: first snapshot
  - Disks to include: linuxtage-centos01\_Disk1
- Zu Snapshot wechseln:
  - Snapshot auswählen -> Preview
  - Testen
  - Commit oder Undo

**René Koch** 

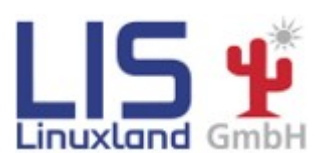

Grazer Linuxtage 2014

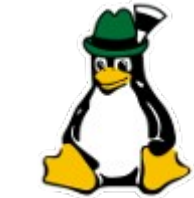

32/43

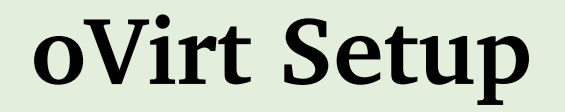

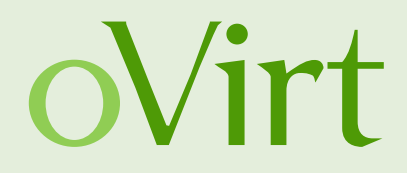

### Templates

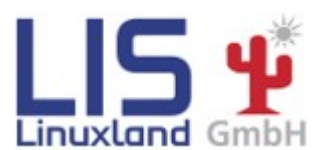

René Koch

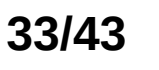

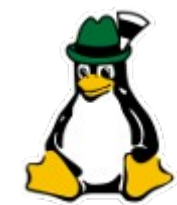

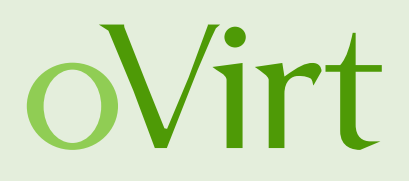

- Erstellen eines Templates
- VM auswählen und Make Template wählen
  - Name: base-centos6
  - Cluster: Default/Default
  - Disks Allocation: linuxtage-centos01\_Disk1
  - Allow all users to access this Template

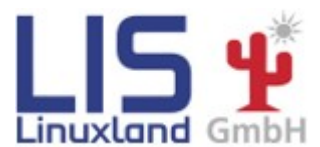

**René Koch** 

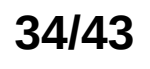

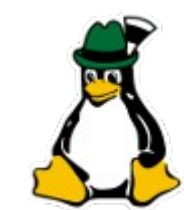

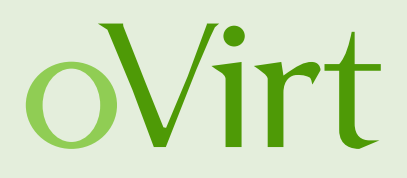

- Erstellen einer neuen VM
  - New VM
    - Based on Template: base-centos6
    - Name: linuxtage-centos02

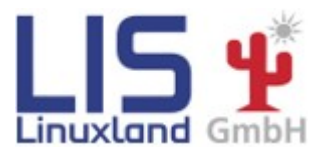

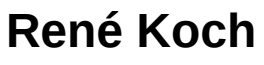

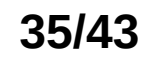

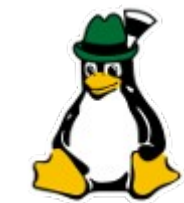

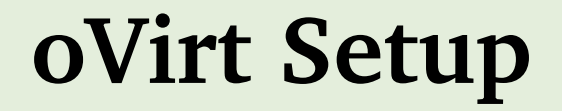

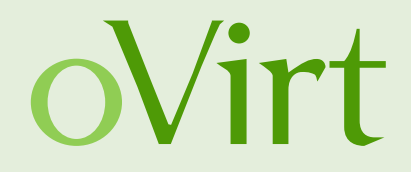

## **Self-Provisioning Portal**

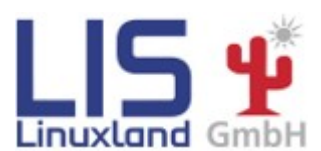

**René Koch** 

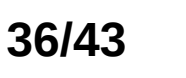

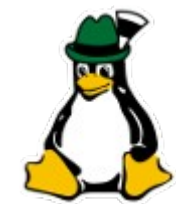

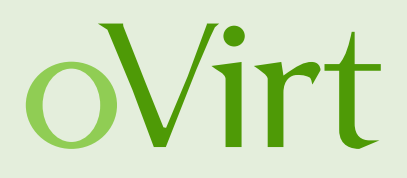

- Erstellen einer neuen VM
  - New VM
    - Based on Template: base-centos6
    - Name: linuxtage-centos02

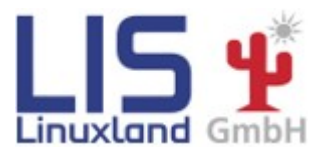

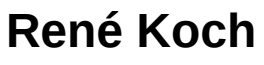

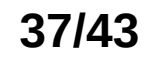

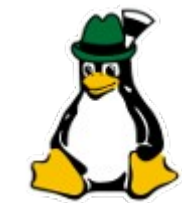

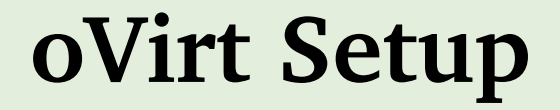

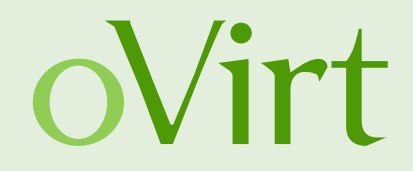

### VMs exportieren/importieren

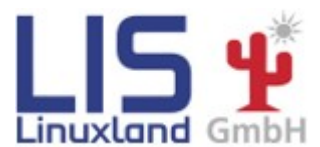

René Koch

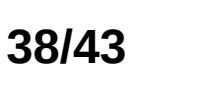

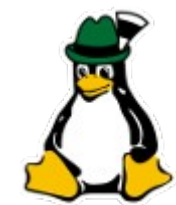

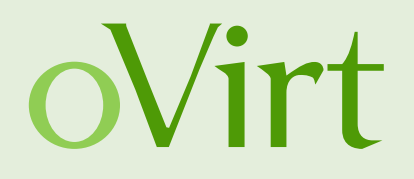

- Exportieren einer VM
- Hierzu muss eine Export-Domain an das entsprechende Datacenter angehängt sein
- VM auswählen -> Export
  - Status via Tasks/Events prüfen
- VM importieren
- Via Storage Tab die Export Domain auswählen -> VM Import
  - VM auswählen -> Import

**René Koch** 

- Import as cloned (da wir schon eine VM mit diesem Namen haben)
  - New Name: linuxtage-centos03

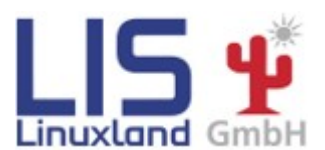

Grazer Linuxtage 2014

39/43

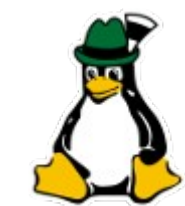

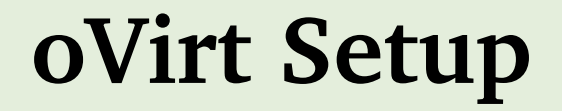

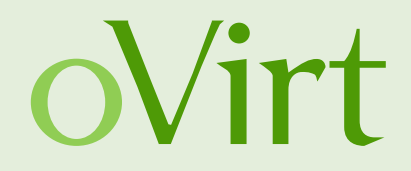

### **Maintenance Tasks**

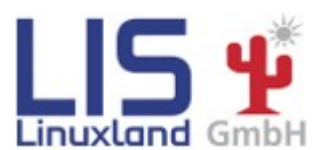

**René Koch** 

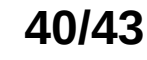

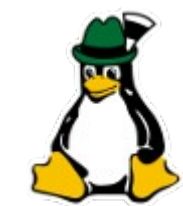

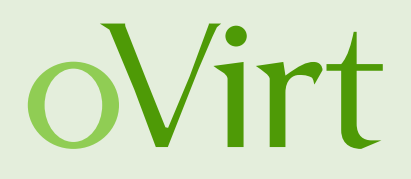

- Host Maintenance:
  - Host in den Maintenance Mode versetzen:
  - Host auswählen -> Maintenance
    - Jetzt sind Maintenance Tasks wie z.B. Netzwerkkonfigurationen oder Updates möglich
  - Host wieder aktivieren:
  - Host auswählen -> Activate
- Storage Maintenance:
  - ISO Domain entfernen:
  - Data Centers -> Default -> Storage -> ISO auswählen
    - Maintenance

**René Koch** 

• Detach

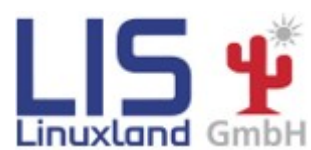

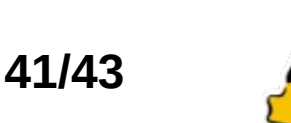

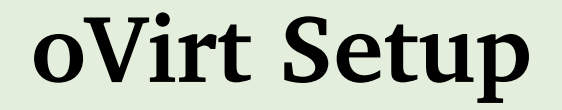

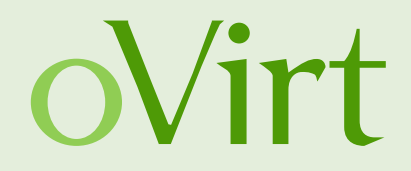

#### Was wollt ihr noch sehen?

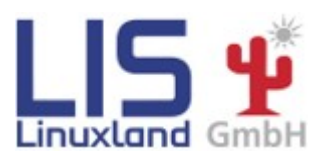

**René Koch** 

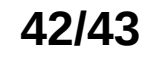

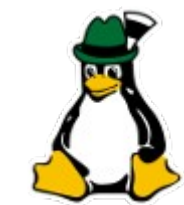

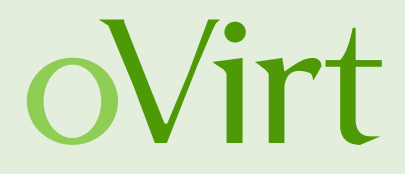

# Danke für die Aufmerksamkeit!

René Koch rkoch@linuxland.at

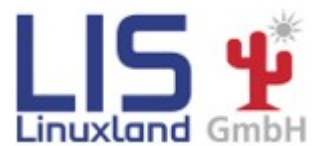

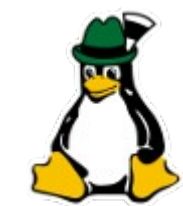

43/43

René Koch